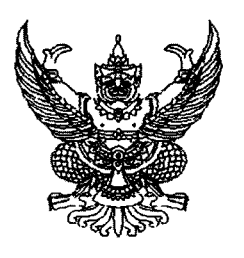

ที่ กค ๐๔๑๔.๔/ว อิอิ

1

กรมบัญชีกลาง ถนนพระราม ๖ กทม. ๑๐๔๐๐

## ิติ มีนาคม ๒๕๖๐

เรื่อง วิธีปฏิบัติในการเรียกรายงานงบประมาณรายจ่ายเพิ่มเติมสำหรับหน่วยงานที่ไม่มีเครื่อง GFMIS Terminal (MIS BW)

เรียน ปลัดกระทรวง อธิบดี เลขาธิการ ผู้อำนวยการ ผู้บัญชาการ ผู้ว่าราชการจังหวัด

สิ่งที่ส่งมาด้วย วิธีปฏิบัติในการเรียกรายงานงบประมาณรายจ่ายเพิ่มเติมสำหรับหน่วยงานที่ไม่มีเครื่อง GFMIS Terminal (MIS BW)

ตามที่พระราชบัญญัติงบประมาณรายจ่ายเพิ่มเติมประจำปังบประมาณ พ.ศ. ๒๕๖๐ ประกาศใช้บังคับเป็นกฎหมายแล้ว โดยมีวงเงิน ๑๙๐,๐๐๐ ล้านบาท เพื่อสร้างความเข้มแข็งและยั่งยืนให้กับ เศรษฐกิจของประเทศ พัฒนาเศรษฐกิจฐานรากและชุมชนเข้มแข็ง และส่งเสริมการเพิ่มขีดความสามารถ การแข่งขันของอุตสาหกรรมเป้าหมาย นั้น

กรมบัญชีกลาง ขอเรียนว่า ข้อมูลผลการเบิกจ่ายจากรายงาน MIS Static (Web Report) และรายงาน EIS ซึ่งใช้สำหรับหน่วยงานที่ไม่มีเครื่อง GFMIS Terminal (MIS BW) จะแสดงเฉพาะผลการเบิกจ่าย เงินงบประมาณรายจ่ายประจำปีงบประมาณ พ.ศ. ๒๕๖๐ เนื่องจากเป็นรายงานที่ใช้ในการติดตาม และกำกับดูแล การใช้จ่ายเงินงบประมาณประจำปี ดังนั้น หากส่วนราชการต้องการทราบข้อมูลผลการเบิกจ่าย เงินงบประมาณรายจ่ายเพิ่มเติมประจำปีงบประมาณ พ.ศ. ๒๕๖๐ สามารถเรียกดูข้อมูลดังกล่าวได้ที่เว็บไซต์ www.cgd.go.th รายละเอียดปรากฏตามสิ่งที่ส่งมาด้วย

จึงเรียนมาเพื่อโปรดทราบ และแจ้งเจ้าหน้าที่ที่เกี่ยวข้องใช้เป็นแนวทางในการปฏิบัติงานต่อไป ทั้งนี้ สามารถ Download วิธีปฏิบัติดังกล่าว ได้ที่เว็บไซต์ www.cgd.go.th ของกรมบัญชีกลาง หัวข้อ กฎหมาย/ ระเบียบ/หนังสือเวียน ภารกิจการควบคุมการเบิกจ่ายเงินแผ่นดิน

ขอแสดงความนับถือ

(มายพร.35 (ก.ส.) ในธรณกุณ) รองอธิบที่ ปฏิบัติราชการแทน อธิบที่กรมบัญชีกลาง

กองระบบการคลังภาครัฐ กลุ่มงานวิเคราะห์ข้อมูลและรายงาน โทรศัพท์ ๐ ๒๑๒๗ ๗๐๐๐ ต่อ ๖๔๒๑ โทรสาร ๐ ๒๑๒๗ ๗๓๐๖

สิ่งที่ส่งมาด้วย

## วิธีปฏิบัติในการเรียกรายงานงบประมาณรายจ่ายเพิ่มเติมสำหรับหน่วยงานที่ไม่มีเครื่อง GFMIS Terminal (MIS BW) แนบหนังสือกรมบัญชีกลาง ที่ กค 0414.4/ว 66 ลงวันที่ 3 มีนาคม 2560

การเรียกรายงานงบประมาณรายจ่ายเพิ่มเติมประจำปีงบประมาณ พ.ศ. 2560 มีขั้นตอนในการเรียกรายงาน ดังนี้ 1. เข้าเว็บไซต์ www.cgd.go.th ของกรมบัญชีกลาง ตามภาพที่ 1

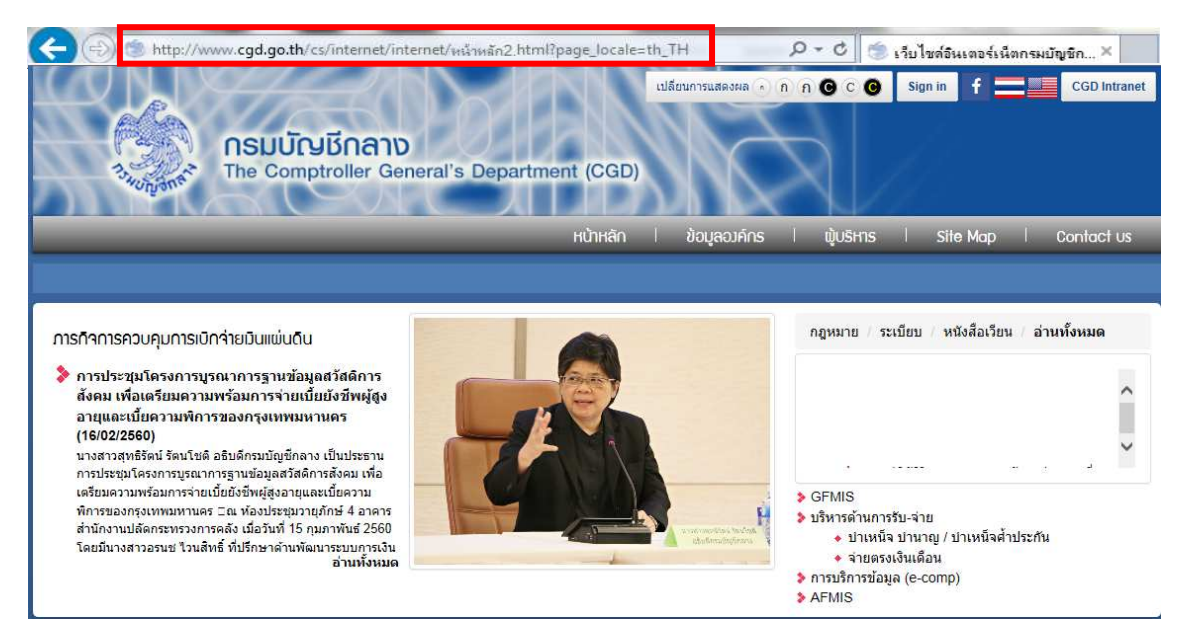

## ภาพที่ 1

## 2. คลิกที่หัวข้อเรื่องที่น่าสนใจ ตามภาพที่ 2

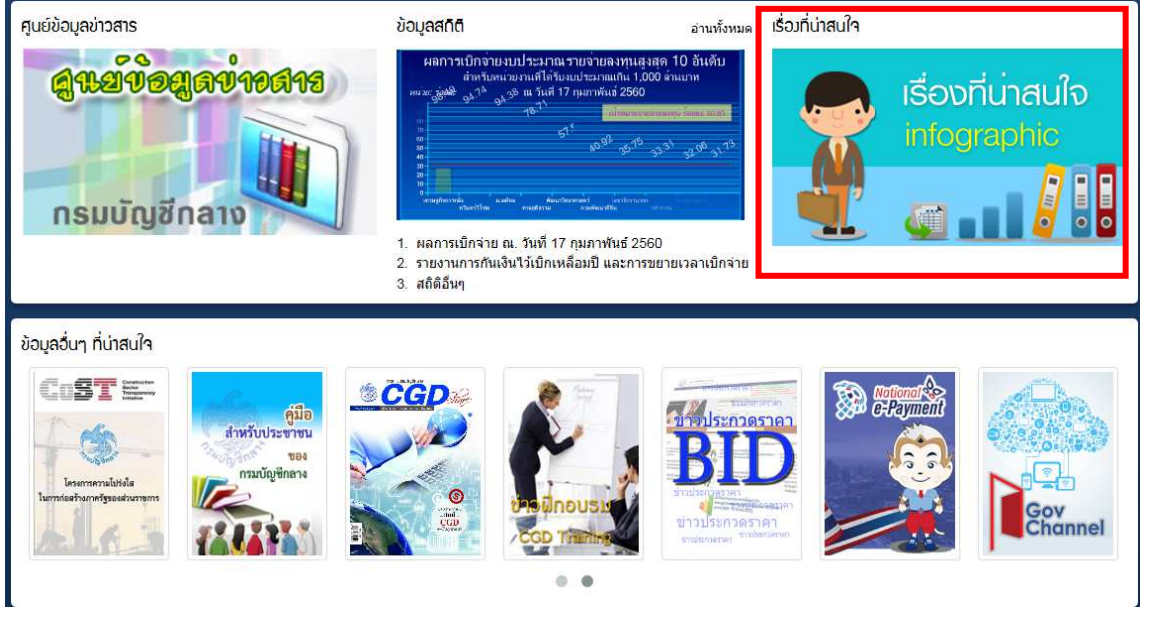

ภาพที่ 2

3. จากนั้นคลิกเลือก การคลังภาครัฐ GFMIS ที่ด้านซ้ายมือ ตามภาพที่ 3

| nsuŭ<br>The Cor                                                                                                    | เปลี่ยนการแสดงหล (กิก) (CCGD)<br>nptroller General's Department (CGD)<br>หน้าหลัก   ข้อมูลองค์กร   ผู้บริหาร                                                                                                    | Sign in f                                                                     | CG           | D Intranet |
|----------------------------------------------------------------------------------------------------|----------------------------------------------------------------------------------------------------|-------------------------------------------------------------------------------|--------------|------------|
| เรื่องที่น่าสนใจ                                                                                                    | CGD Infographic                                                                                                    |                                                                               | _            |            |
| <ul> <li>☆ CGD Infographic</li> <li>☆ กฎหมายและระเบียบ</li> <li>☆ ลัดข้อรัดจ้างภาครัฐ</li> <li>☆ ความรับผิดทางแพ่ง</li> <li>☆ การคลังภาครัฐ GFMIS</li> <li>☆ บริหารการรับจ่าย</li> </ul> | กรอกสำลัน<br>หัวข้อข่าว<br>ระการแก้ไหล่<br>ระการแก้ไหล่<br>ระการเราะรักษ์<br>ระการเราะรักษ์<br>ระการเราะราย<br>ระการเราะราย<br>ระการ<br>ระการ<br>ร | <ul> <li>การคับหาชั่นสูง</li> <li>รัน/เดือน/ปี</li> <li>02/08/2559</li> </ul> | ผู้ชม<br>621 | ຊ          |
| <ol> <li></li></ol>                                                                                                    | ອູກຈ້ານປະຈຳເກສິຍພູໄດ້ອັນລະໄຈນ້າວ                                                                                                    | 05/07/2559                                                                    | 1,057        | ٩          |

ภาพที่ 3

4. เมื่อเข้าสู่หัวข้อการคลังภาครัฐ GFMIS แล้ว จะปรากฏหัวข้อย่อยตามภาพที่ 4 ให้คลิกหัวข้อผลการเบิกจ่าย เงินงบประมาณรายจ่ายเพิ่มเติมประจำปังบประมาณ 2560

| A DEPARTMENT                                                                                                    | เปลี่ยนการแสดงผล () () () () () () () () () () () () ()         |
|----------------------------------------------------------------------------------------------------|-----------------------------------------------------------------|
|                                                                                                    | หน้าหลัก i ข้อมูลองค์กร i ญับริหาร i Site Map i Contact us      |
| เรื่อมที่น่าสนใจ                                                                                                    | การคลังภาครัฐ GFMIS                                             |
| ⑦ CGD Infographic                                                                                                    | Web Link                                                        |
| <ol> <li>๛ิกฎหมายและระเบียบ</li> <li>๛ิจัดขึ้อจัดจัางภาครัฐ</li> <li>๛ิความรับผิดทางแพ่ง</li> <li>๛ิการคลังภาครัฐ GFMIS</li> <li>๛ิบริหารการรับจ่าย</li> </ol> | กฎหมายระเบียบและหนังสือเวียน                                    |
|                                                                                                    | คู่มือ /Download                                                |
|                                                                                                    | บริการ                                                          |
| ชิเงินนอกงบประมาณ                                                                                                    | ฝึกอบรม                                                         |
| 🕅 ตรวจสอบภายใน                                                                                                    | รายงาน                                                          |
| ™พัฒนาคลัง<br>∜สถิติการคลัง                                                                                                    | ▶ ผลการเบิกจ่ายเงินงบประมาณรายจ่ายเพิ่มเดิมประจำปังบประมาณ 2560 |
| ************************************                                                                                                    |                                                                 |

ภาพที่ 4

5. เมื่อคลิกเลือกหัวข้อผลการเบิกจ่ายเงินงบประมาณรายจ่ายเพิ่มเติมประจำปีงบประมาณ 2560 แล้ว จะปรากฏ หัวข้อข่าว รายงานผลการเบิกจ่ายเงินงบประมาณรายจ่ายเพิ่มเติม ณ วันที่.... ตามภาพที่ 5 ซึ่งข้อมูลจะแสดงเป็นระดับกรม และระดับพื้นที่ เป็นรายสัปดาห์

| 13400                  | เปลี่ยนการแสดงผล • ก ก © c @ Sign in f =                                          | CC    | 3D Intranet |
|------------------------|-----------------------------------------------------------------------------------|-------|-------------|
|                        | หน้าหลัก ไ ข้อมูลองค์กร ไ พุ้มริหาร ไ Site Map                                    | Con   | tact us     |
|                        |                                                                                   |       |             |
| เรื่องที่น่าสนใจ       | พลการเบิกจ่ายมินมบประมาณรายจ่ายเพิ่มเติมประจำปีมบประมาณ 2560                      |       |             |
| cGD Infographic        | กรอกคำตับ Q ดับหา 🔻 การดับหาขึ้นสูง                                               |       |             |
| 🕅 กฎหมายและระเบียบ     | เลขหี่ข่าว วัน/เดือน/ปี หัวข้อข่าว                                                | ผู้ชม | อ่านต่อ     |
| 🕅 จัดซื้อจัดจ้างภาครัฐ | 59922 06/03/2560 ผลการเบิกจ่ายเงินงบประมาณรายจ่ายเพิ่มเดิม ณ วันที่ 3 มีนาคม 2560 | 3     | ٩           |

ภาพที่ 5